#### **TUTORIEL VALIDATION D'UNE INSCRIPTION par l'adhérent**

 Accéder à votre compte adhérent en suivant ce lien <u>https://tarbes-nautic-club.fr</u>

Et saisissez vos identifiants

Cliquer dans votre menu « Mon profil »

|                        | IDENTIFIEZ-VOUS       |
|------------------------|-----------------------|
|                        | Email                 |
|                        | Mot de passe          |
|                        | SE CONNECTER          |
| 💄 Mon profil           |                       |
| Pré inscription        | Mot de passe oublié ? |
|                        |                       |
|                        |                       |
| Documents pour dossier |                       |
| ☑ Nous contacter       |                       |

Cliquer sur le bouton vert

#### Valider la pré inscription en inscription

#### Compléter les informations demandées

### Merci de compléter les informations ci-dessous

| NOM : MUZET                                  | PRENOM : OCEANE                                | DATE DE NAISSANCE : 13/05/2011 |
|----------------------------------------------|------------------------------------------------|--------------------------------|
| Ville de Naissance :                         | Nationalité :                                  |                                |
| XXXXXX                                       | Française 🗸                                    |                                |
| Adresse :                                    | Adresse (suite) :                              |                                |
| XXXXX                                        |                                                | Code Postal :                  |
| Ville :                                      | Téléphone 1 :                                  | 65000                          |
| TARBES                                       | 0123456789                                     | Téléphone 2 :                  |
| Email principal :                            | Email secondaire :                             | 0123456789                     |
| XXXXX.XXXX@gmail.com                         | xxxxx.xxxx@orange.fr                           |                                |
| Ecole de l'enfant :                          | Classe de l'enfant :                           |                                |
| XXXXXXX                                      | XXXX                                           |                                |
| Souhaitez vous participer à la vie du club ? | Information à communiquer (allergie, maladie,) |                                |
| bénévole 🗸                                   | Asmathique                                     |                                |

# Cocher les cases demandées attestant que vous acceptez inscrire votre enfant OU vous-même et que vous attestez avoir lu et accepté le règlement intérieur

I'atteste avoir pris connaissance du règlement intérieur et l'accepter Cliquer ici pour le lire

J'autorise mon enfant OCEANE MUZET à adhérer au TARBES Nautic Club pour la saison 2022 / 2023

| Cliquer sur                                             | Passer à l'étape suivante |                                                                                                    |                                                                                                    |  |  |
|---------------------------------------------------------|---------------------------|----------------------------------------------------------------------------------------------------|----------------------------------------------------------------------------------------------------|--|--|
|                                                         |                           | Votre demande a été enregistrée                                                                                                    | et transmis au secrétariat                                                                         |  |  |
| Patienter                                               | Merc                      | de ne pas intérrompre la procéc                                                                                                    | lure pour calculer votre cotisation                                                                |  |  |
|                                                         |                           | Patienter                                                                                                    |                                                                                                    |  |  |
|                                                         |                           |                                                                                                    | Coloul do votro sotiontion                                                                         |  |  |
|                                                         |                           |                                                                                                    | Calcul de votre cotisation                                                                         |  |  |
| Renseigner les informations sur les autres membres      |                           | La cotisation est calculée en fonction du ou des groupe(s) sélectionné(s<br>et du nombre d'adhérent de la même famille inscrit de filiation directe<br>(père, mère, fils, soeur,). |                                                                                                    |  |  |
| de la famille qui seraient inscrits au club pour la     |                           | ur la saison à venir,                                                                                                    | Les liens de parenté éloignés ne sont pas pris en compte<br>(enfants et grands parents, cousins,). |  |  |
| ce qui nous permettra de calculer des tarifs dégressifs |                           | Merci de répondre aux questions suivantes                                                                                                    |                                                                                                    |  |  |
| Puis cliquer sur                                        | ✓ Valider                 |                                                                                                    | Combien d'adhérent autre que OCEANE MUZET sont inscrit au club sur la saison 2022 /                |  |  |
|                                                         |                           |                                                                                                    | Sélectionner dans la liste                                                                         |  |  |

2023?

|                                                         |                    | Réponse enregistrée !!!                                                                           |      |  |  |
|---------------------------------------------------------|--------------------|---------------------------------------------------------------------------------------------------|------|--|--|
| Patienter                                               |                    | Merci de ne pas intérrompre la pro                                                                |      |  |  |
|                                                         |                    | Fatici                                                                                            | 1101 |  |  |
| Un mail vous est alors envoyé avec un code à 6 chiffres |                    | Vérification de votre identité<br>Nous venons de vous envoyer un code par email à votre adresse : |      |  |  |
| Renseignez le ici et Valider                            |                    | Renseigner ce code ici                                                                            |      |  |  |
| Cette étape est très importante et obligatoire          |                    | Valider<br>RANNULER                                                                               |      |  |  |
| Vo                                                      | tre identité a été | Code bon !!!<br>vérifié, vous pouvez continuer la procédure.<br>Patienter                         |      |  |  |

Vous n'avez plus qu'à valider votre suivi médical en téléchargeant le certificat médical si besoin ou l'attestation pour les mineurs

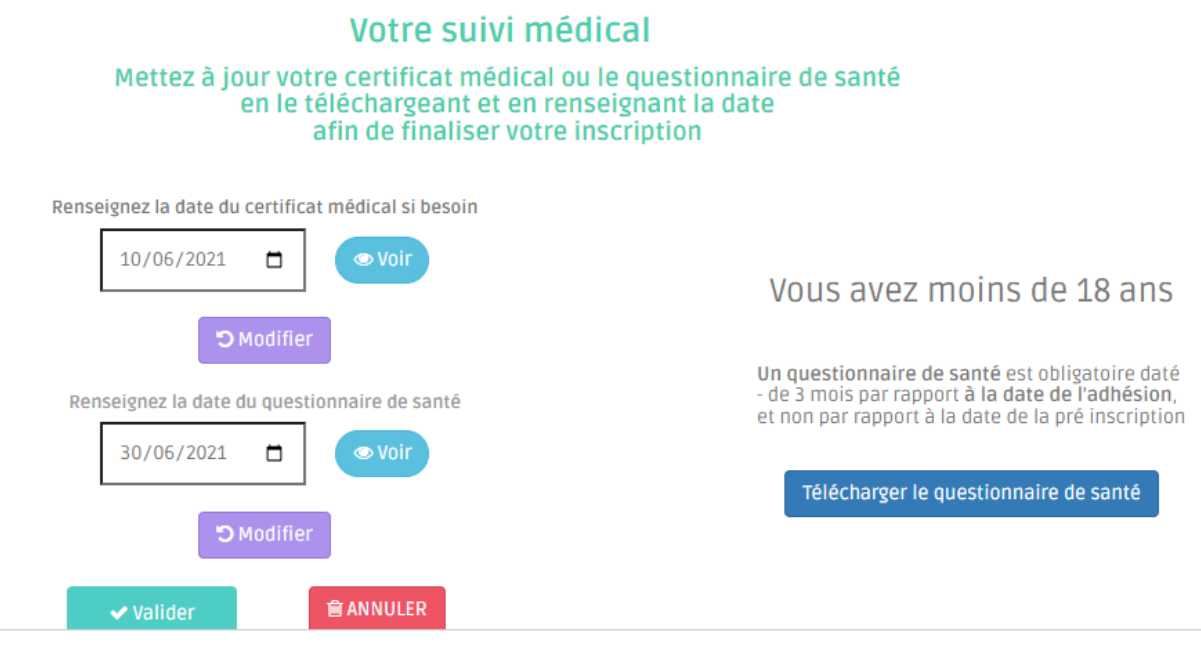

Lisez bien les instructions sur la droite, elles seront différentes entre les mineurs et les majeurs et vous explique la procédure, cliquer sur Valider pour Enregistrer vos certificats et les dates afférentes

FELICITATIONS, vous avez terminé votre demande d'inscription

## Mise à jour réussie !!!

Fin de la procédure de l'inscription.

Patienter...

Dans les prochains jours, le secrétariat validera votre demande, une fois effectuée, vous recevrez un mail vous informant de finaliser votre inscription en payant votre cotisation.

Le secrétariat du TARBES Nautic Club a le plaisir de vous informer que votre inscription a été vérifiée et validée.

Pour payer votre cotisation restante, revenez sur mon profil et cliquer

Payer ma cotisation

On vous proposera de payer en une fois ou en en 3 fois, qui seront débités sur 3 mois